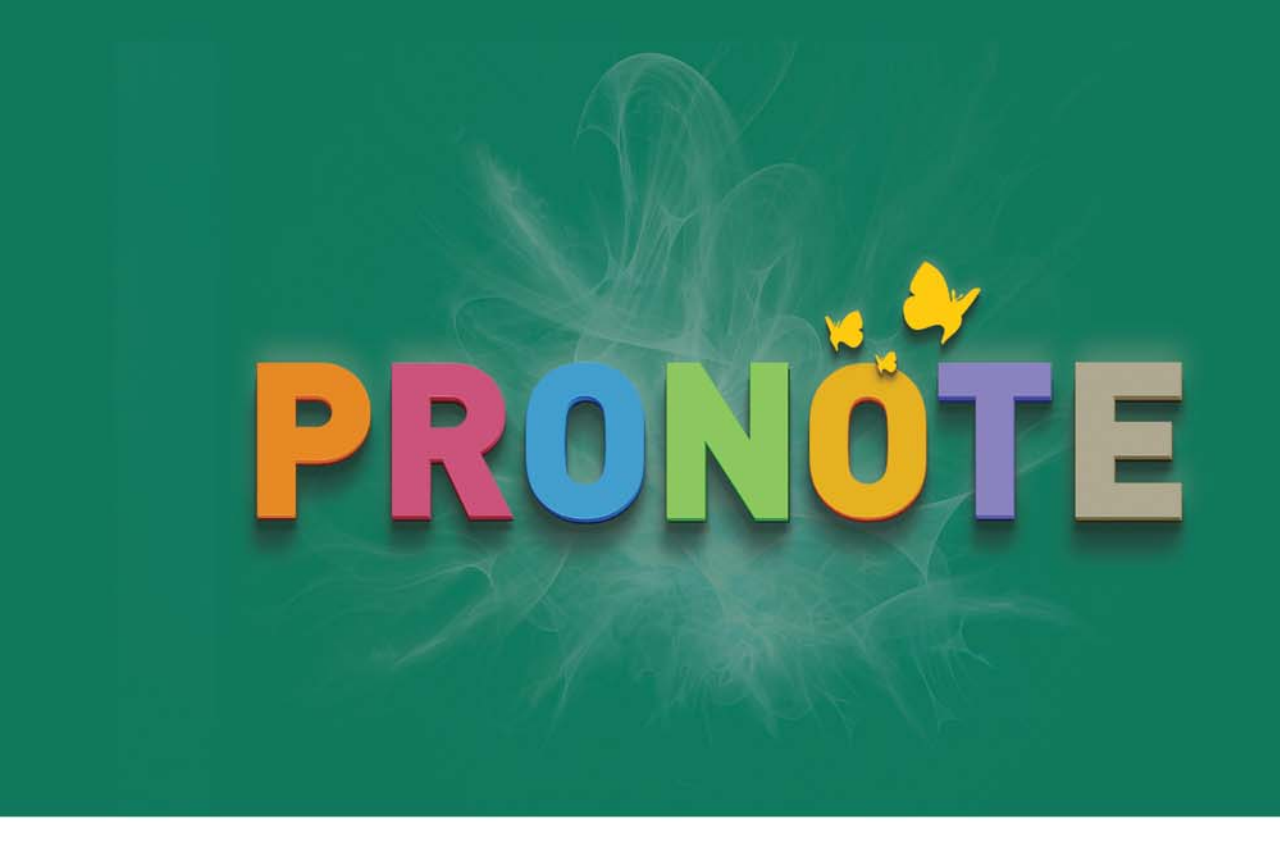

# Guida pratica Cloud

Edizione 2018

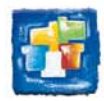

## La guida del Cloud

- Presentazione del Cloud
- Connessione alla console Cloud
- Passaggio alla nuova versione di PRONOTE
- Creare una base dati vuota
- Scaricare un Client preparametrato
- Mettere in uso un salvataggio
- Pubblicare le Aree su Internet
- Gestire le connessioni

## Scheda 1 - Presentazione del Cloud

Il Cloud PRONOTE permette di liberarsi dai vincoli della gestione dei Server. Gli applicativi Server PRONOTE e PRONOTE.net sono installati presso Index Education. Solo l'installazione del Client è a carico dell'istituto.

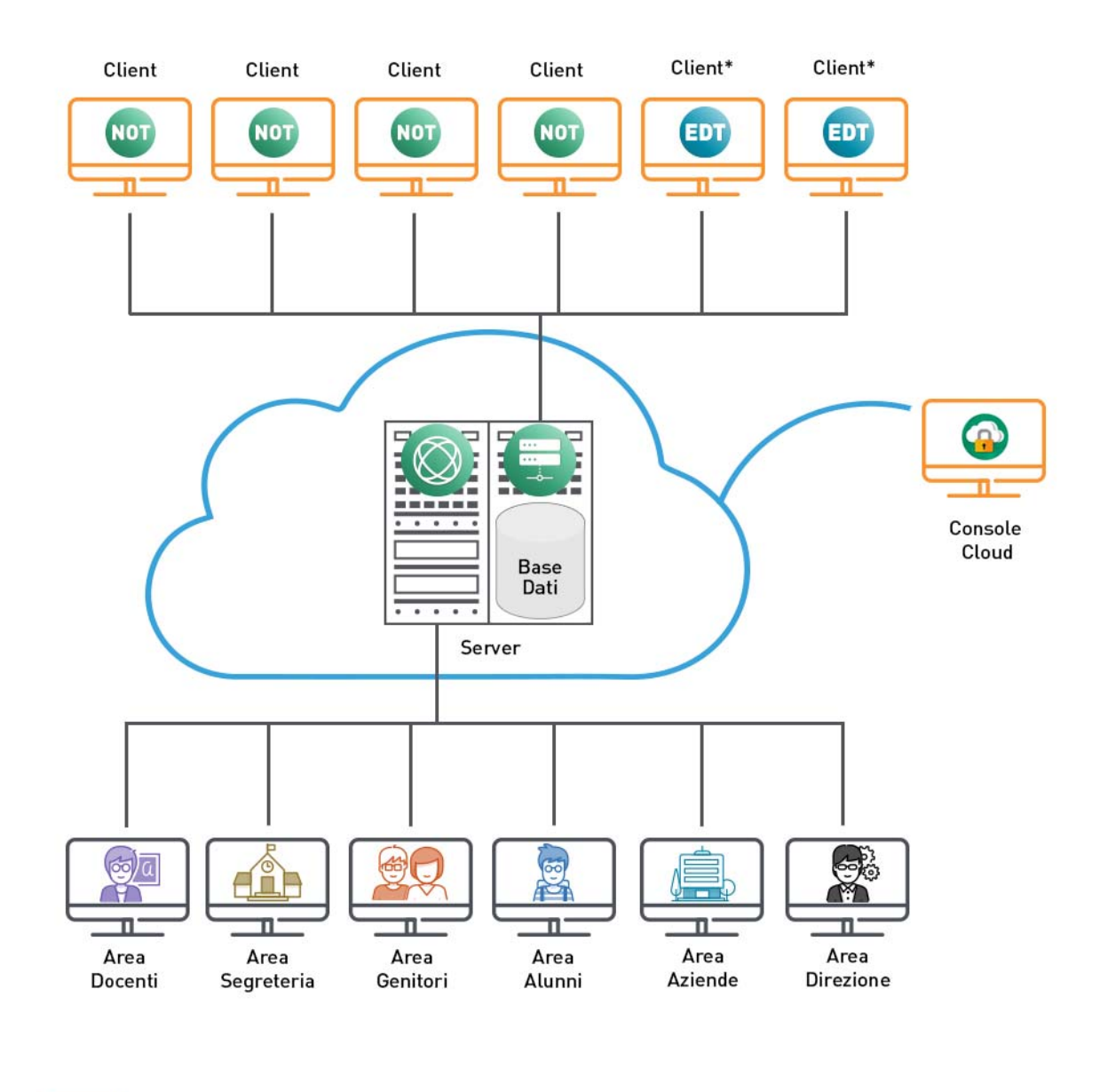

🚽 Necessita dell'installazione di un'applicazione

\*Necessita del diritto di connessione EDT/PRONOTE

## Scheda 2 - Connessione alla console Cloud

La console Cloud permette di gestire gli applicativi direttamente da Internet. Solo il responsabile del Cloud, detentore delle informazioni necessarie, può connettersi alla console.

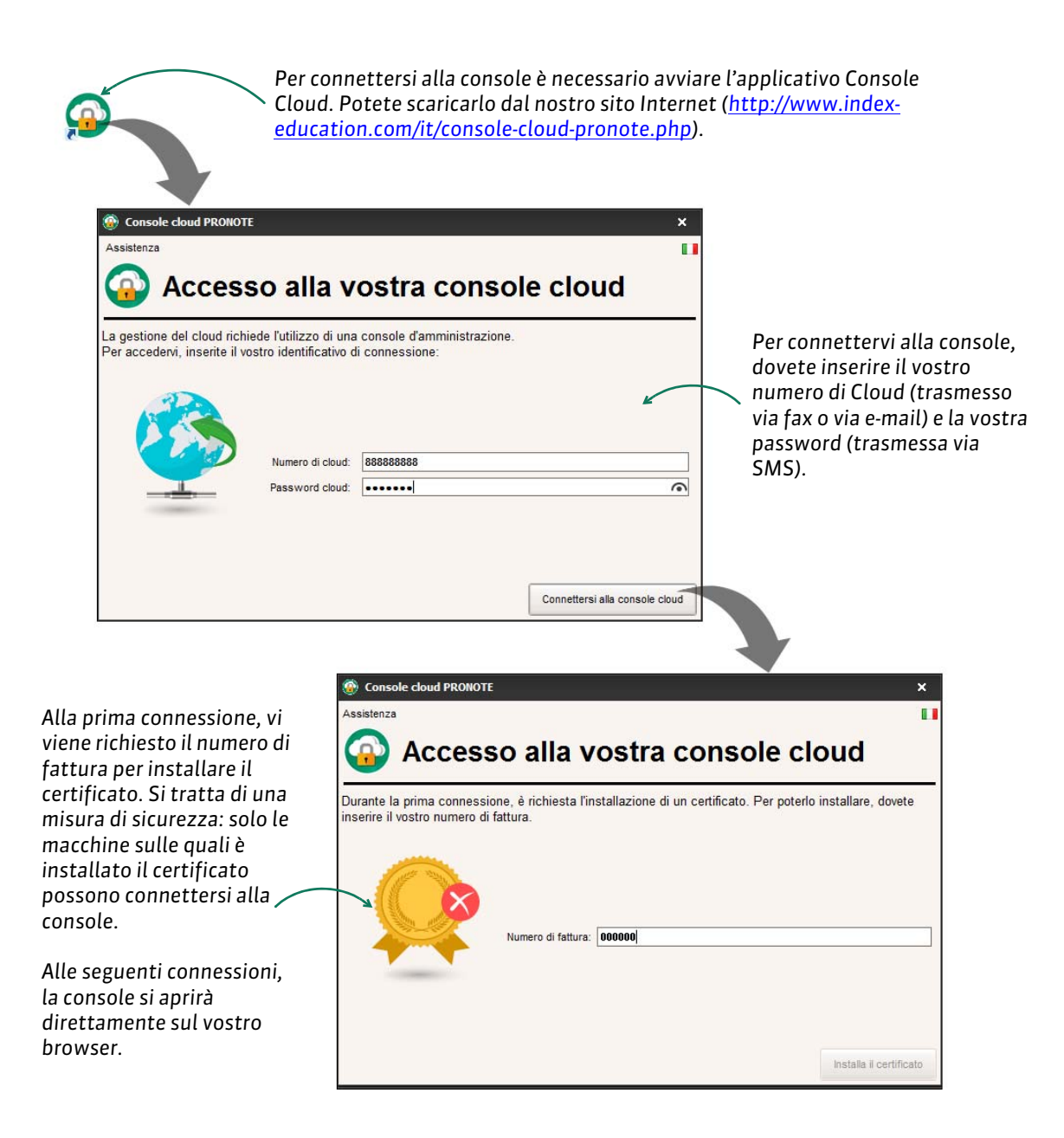

## Scheda 3 - Passaggio alla nuova versione di PRONOTE

Se non avete ancora effettuato il passaggio alla versione aggiornata di PRONOTE, durante la prima connessione alla console vi troverete nella finestra in cui vi viene richiesta la data del cambio versione e le modalità.

| Istituto Istruzione Superiore                                                                                                    | MIO ACCOUNT                                                                                                    |
|----------------------------------------------------------------------------------------------------|----------------------------------------------------------------------------------------------------|
| PRONOTE                                                                                                    |                                                                                                    |
| Codice cliente : 00034<br>N° di Cloud : 141211100000<br>La vostra licenza del cloud scade il : 31/07/2019                                                                       | Amministratori e In Modifica : 6<br>Formula : Classi illimitate<br>Connessione EDT : SÌ<br>Consultazione : EDT : NO / PRONOTE : S<br>SMS : EDT : NO / PRONOTE : NO<br>PRONOTE.net : SÌ |
| Cambio di versione Miei recapiti Password                                                                                                    |                                                                                                    |
| Cambiamento di versione di PRONOTE                                                                                                    |                                                                                                    |
| Installare le versione ufficiale di PRONOTE a partire dal 11/09/2018<br>mettendo in uso :<br>O Una nuova base dati vuota<br>O La base dati in uso al momento dell'aggiornamento | Scegliete la data a<br>partire dalla quale<br>iniziare ad usare la                                                                                                    |
| Confermare Spuntate la scelta inerente                                                                                                    | nuova versione di                                                                                                    |
| la base dati da utilizzare e                                                                                                    | PRONOTE.                                                                                                    |

La guida del Cloud

## Scheda 4 - Creare una base dati vuota

Se è la prima volta che utilizzate PRONOTE in cloud dovete innanzitutto creare una nuova base dati vuota.

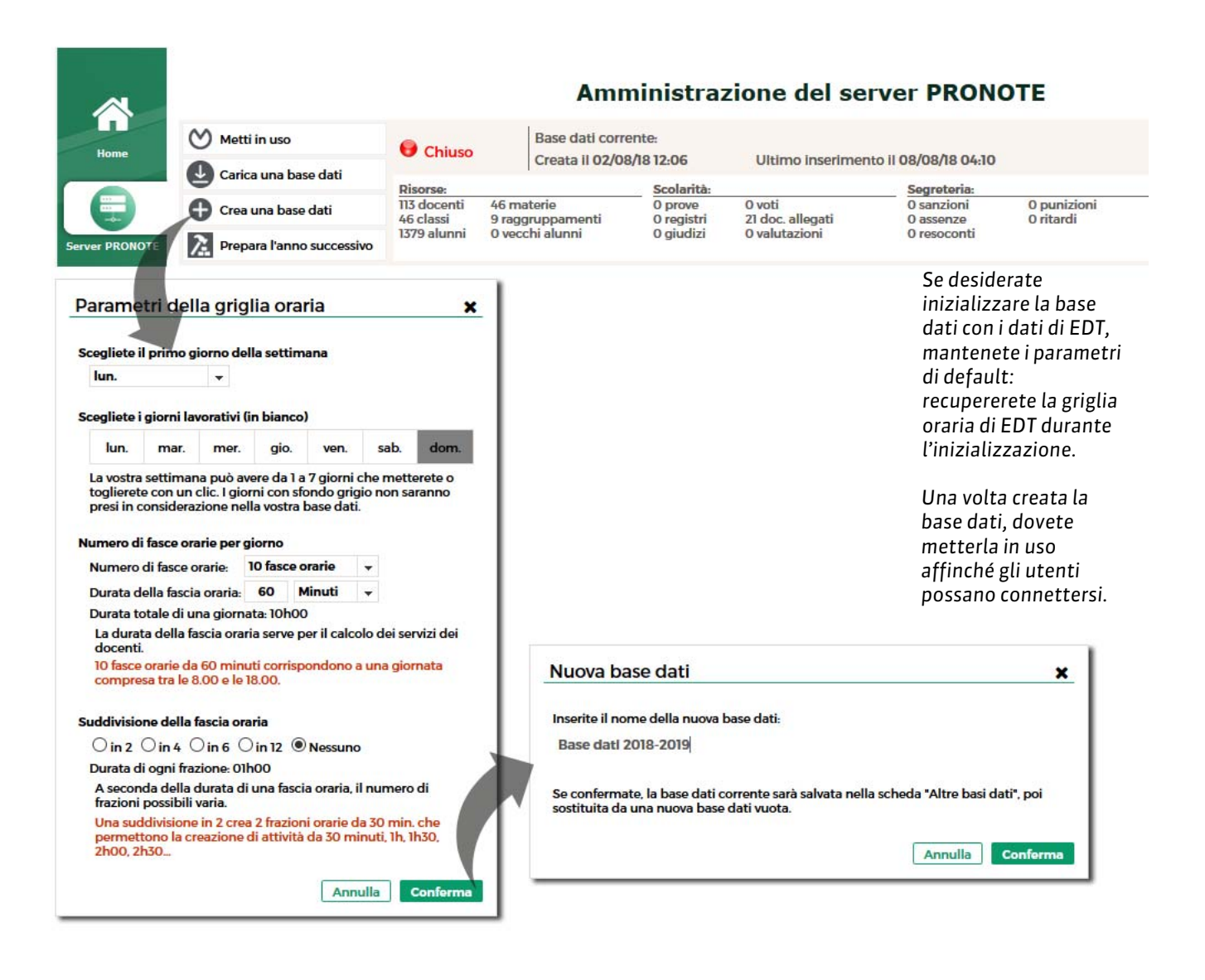

#### Definizione della password SPR durante la prima messa in uso

La prima volta che mettete in uso una base dati, vi viene richiesto di definire la password SPR, amministratore di Rete. Utilizzerete questo identificativo (SPR) e questa password quando vi connetterete alla base dati da un Client.

La guida del Cloud

## Scheda 5 - Scaricare un Client preparametrato

Gli utenti si connettono alla base dati in Cloud da un Client PRONOTE installato sulla loro postazione.

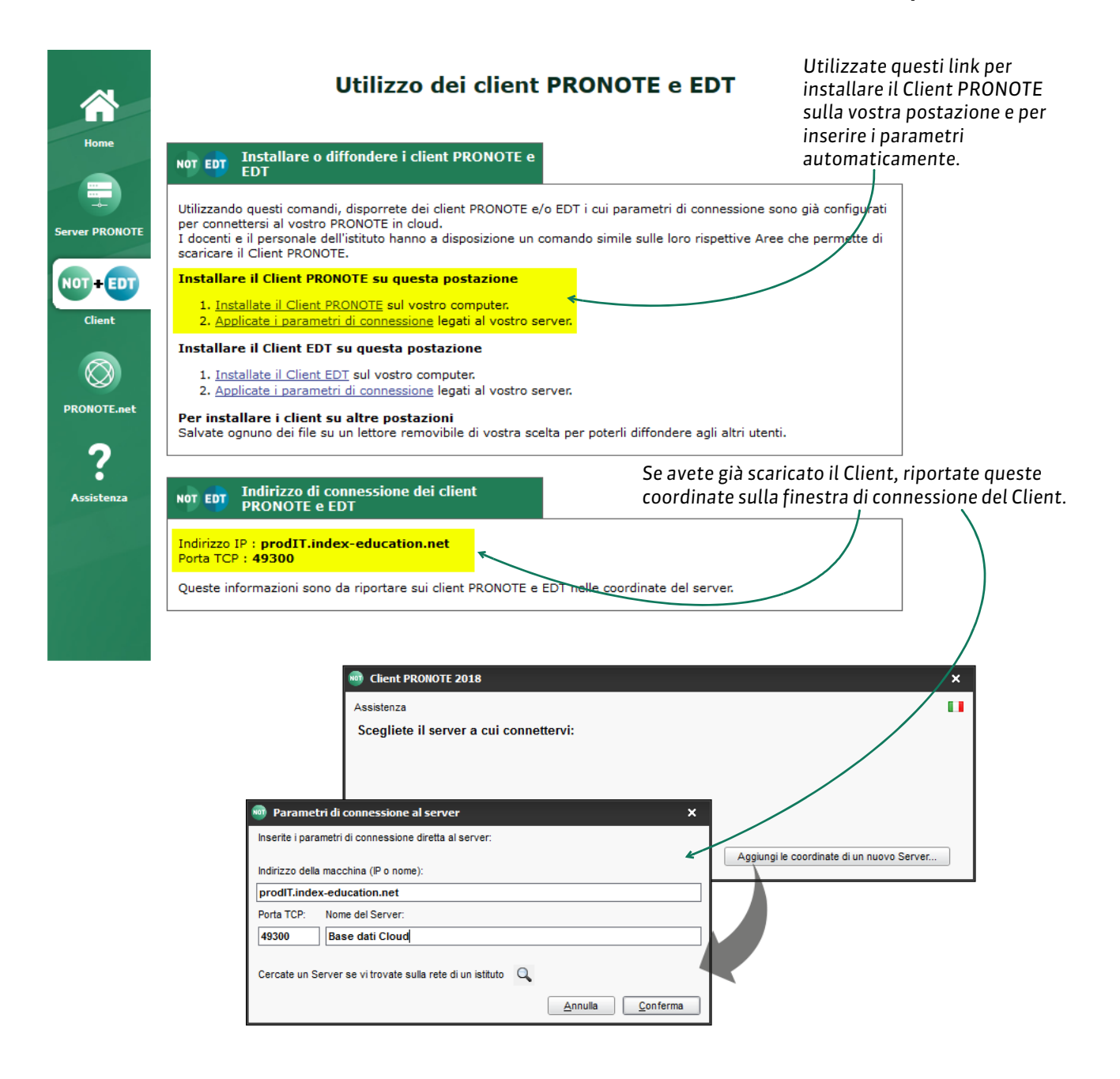

Nota: potete salvare il file di installazione e i parametri di connessione per eseguirli su altre postazioni.

#### Connessione alla base dati

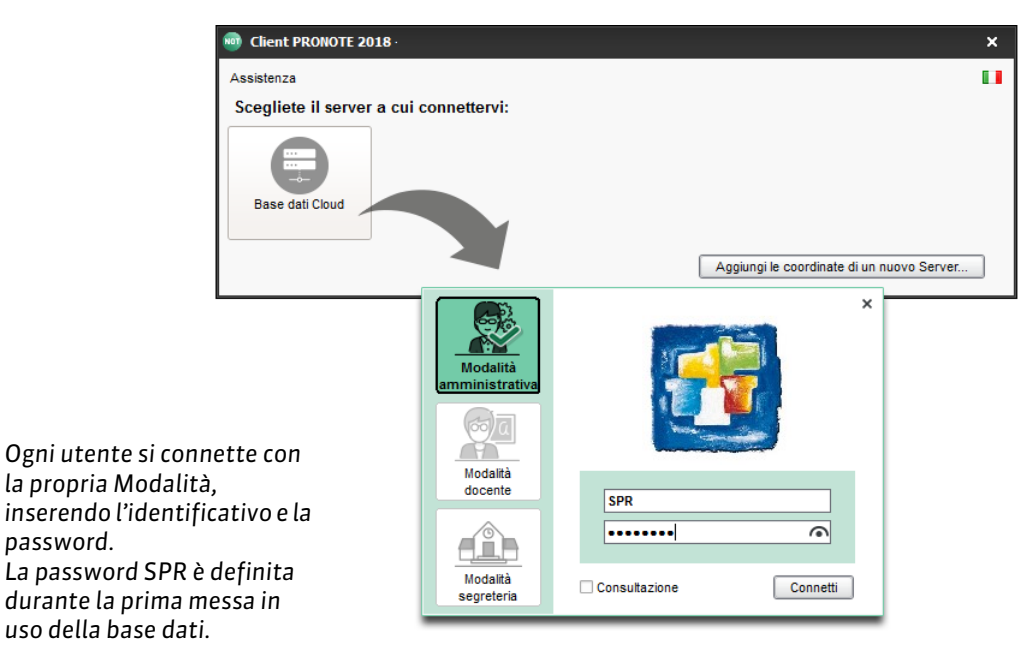

Gli utenti della Modalità amministrativa possono consultare le basi dati dei 5 anni precedenti se sono state scaricate dal Client tramite il menu Cloud > Gestisci le basi dati degli anni precedenti

#### Delegare l'autenticazione

L'autenticazione tramite CAS (integrazione SSO) o tramite ADFS permette a docenti e personale di connettersi al Client PRONOTE utilizzando un unico identificativo.

|                | Per attivare l'autenticazione con CAS/ADFS,                                                                                                    |              |
|----------------|----------------------------------------------------------------------------------------------------|--------------|
|                | Amministrazione del server PRONOTE                                                                                                    |              |
| Home           | Metti in uso Craica um base dati Craita II 02/08/18 12:06 Ultimo Inserimento II 08/08/18 04:10                                                                                                    |              |
|                | Crearuna base dati         Risorse:         Scolarità:         Segreteria:           O Crearuna base dati         113 docenti         46 materie         0 prove         0 voti         0 sanzioni         0 punizioni           46 classi         9 raggruppamenti         0 registri         21 doc. allegati         0 assenze         0 ritardi           1379 alunni         0 vecchi alunni         0 giudizi         0 valutazioni         0 resconti |              |
| Server PRONOTE | Crepara l'anno successivo                                                                                                    | ADFS         |
| Client         | Attiva l'autonticazione con CAS     Parametri di identificazione co La mia Area Riservata:     Configurazione manuale     J parametri necessari all'integrazione devono essere comunicati dall'Area Riservata                                                                                                    | degli utenti |
| PRONOTE.net    | URL del server CAS   Gli indirizzi di autenticazione e conferma sono diversi                                                                                                    | ]            |
| Assistenza     | Link di conferma:<br>URL del server per il server CAS https://prodiT.index-education.int/pronote/*<br>Autorizza l'autenticazione diretta del server (senza interrogare il server CAS) ③<br>Sempre<br>Solamente quando il server CAS non risponde                                                                                                    | 1<br>DFS.    |
|                |                                                                                                    |              |

## Scheda 6 - Mettere in uso un salvataggio

Ogni due ore vengono effettuati dei salvataggi automatici ed ogni giorno vengono effettuati degli archivi.

| Metti in uso                                                                                                    | Chiuso                              | Base dati corr<br>Creata II 02/0 | ente:<br>3/18 12:06   | Ultimo inserimente                                                                                                    | o il 08/08/18 04:10                                   |  |  |
|----------------------------------------------------------------------------------------------------|-------------------------------------|----------------------------------|-----------------------|----------------------------------------------------------------------------------------------------|-------------------------------------------------------|--|--|
| Carica una base dati                                                                                                    | Disorso                             |                                  | Scolarità             |                                                                                                    | Segretoria                                            |  |  |
| Crea una base dati                                                                                                    | 113 docenti 46 m<br>46 classi 9 rac | 46 materie<br>9 raggruppamenti   | 0 prove<br>0 registri | 0 voti<br>21 doc. allegati                                                                                                    | O sanzioni O punizi<br>O assenze O ritardi            |  |  |
|                                                                                                    | 1379 alunni                         | 0 vecchi alunni                  | 0 giudizi             | 0 valutazioni                                                                                                    | 0 resoconti                                           |  |  |
| Salvataggi Res                                                                                                    | oconto delle conne                  | essioni Altre bas                | i dati Sto            | rico 🔒 Sicurezza                                                                                                    | Interconnessione CAS                                  |  |  |
| Nome                                                                                                    |                                     | Tipo                             | Data                  |                                                                                                    |                                                       |  |  |
| 🖃 Salvataggi (12) e archivi (14)                                                                                                    |                                     |                                  |                       | Apr                                                                                                    | ri questo salvataggio                                 |  |  |
| Base dati test Console.sauv.zip                                                                                                    |                                     | Salvataggio                      | 09/08/17 04           | 4:15                                                                                                    | 1                                                     |  |  |
| Base dati test Console_20170809                                                                                                    | _02h15.arch.zip                     | Archivio                         | 09/08/17 02           | 2:15 Creata il C                                                                                                    | 02/08/18 12:06                                        |  |  |
| Base dati test Console.sauv.zip                                                                                                    |                                     | Salvataggio                      | 09/08/17 0            | 0:15 Ultimo in:                                                                                                    | serimento il 08/08/18 04:10                           |  |  |
| Base dati test Console.sauv.zip                                                                                                    |                                     | Salvataggio                      | 08/08/17 04           | 4:15 Risorse:                                                                                                    |                                                       |  |  |
| Base dati test Console_20170808                                                                                                    | _02h15.arch.zip                     | Archivio                         | 08/08/17 03           | 2:15 - 113 doce                                                                                                    | nti                                                   |  |  |
| Base dati test Console sauv.zip                                                                                                    |                                     | Salvataggio                      | 08/08/17 0            | 0:15 - 46 classi                                                                                                    | normanti                                              |  |  |
| Base dati test Console.sauv.zip                                                                                                    |                                     | Salvataggio                      | 07/08/17 04           | 4:15 - 1379 alur                                                                                                    | nni                                                   |  |  |
| Base dati test Console_20170807                                                                                                    | _02h15.arch.zip                     | Archivio                         | 07/08/17 02           | 2:15                                                                                                    | aiunni                                                |  |  |
| Selezionate il salvataggio o l'archivio e<br>cliccate <b>Apri questo salvataggio/archivio</b><br>per sostituire la base dati caricata.<br>Una volta caricata la base dati, dovete<br>metterla in uso. |                                     |                                  |                       | Scolarità.<br>- O prove<br>- O voti<br>- O registr<br>- 21 doc. a<br>- 0 giudizi<br>- 0 valuta:<br>- V valuta:<br>- V sanzio<br>- 0 punizi<br>- 0 assenz<br>- 0 ritardi<br>- 0 resoco | i<br>Ilegati<br>izoni<br>a:<br>ni<br>oni<br>ee<br>nti |  |  |

## Scheda 7 - Pubblicare le Aree su Internet

La pubblicazione delle Aree si effettua nel pannello PRONOTE.net della console, ma il contenuto delle Aree si definisce da un Client nell'ambiente Comunicazione > PRONOTE.net.

Pubblicate la base dati per rendere accessibile tutte le Aree – selezionate.

| () Chiudi la pubbl    | licazione 🛛 🏮 Base dat | i pubblicata                                                            |                 |
|-----------------------|------------------------|-------------------------------------------------------------------------|-----------------|
| a Parametri di pu     | Ibblicazione 🔀 Interco | onnessione ADFS                                                         |                 |
|                       | Dovete chiudere        | la pubblicazione della base dati per poter modificare questi parametri. |                 |
| Indirizzi di connessi | ione tramite internet  |                                                                         |                 |
| Pagina comune         | Pubblica               | https://NprodIT.index-education.net/pronote/                            | Ouesti sono gli |
|                       | Versione mobile        | https://NprodIT.index-education.net/pronote/mobile.html                 | indirizzi che   |
| Area Direzione        | Pubblica               | https://NprodIT.index-education.net/pronote/direzione.html              | dovete          |
|                       | Versione mobile        | https://NprodIT.index-education.net/pronote<br>/mobile.direzione.html   | utenti.         |
| Area Docenti          | Pubblica               | https://NprodIT.index-education.net/pronote/docenti.html                |                 |
|                       | Versione mobile        | https://Nprod/T.index-education.net/pronote<br>/mobile.docenti.html     |                 |
| Area Segreterla       | Pubblica               | https://NprodIT.index-education.net/pronote/segreteria.html             | La versione mol |
| Area Genitori         | Pubblica               | https://NprodIT.index-education.net/pronote/genitori.html               | gli smartphone  |
|                       | Versione mobile        | https://NprodIT.index-education.net/pronote<br>/mobile.genitori.html    |                 |
| Area Alunni           | Pubblica               | https://NprodIT.index-education.net/pronote/alunni.html                 |                 |
|                       | Versione mobile        | https://NprodIT.index-education.net/pronote                             |                 |

🗹 Rendi il giornale accessibile al servizio di assistenza di Index Education

## Scheda 8 - Gestire le connessioni

## 1 - Resoconto delle connessioni

|                                                                                                    | 🔋 In uso                                                        | Base dati corrente<br>Creata il 02/08/18 1     | 2:06                                                    | Ultimo inseriment                          | o il <b>08/08/18 04:10</b>                            |                             |
|----------------------------------------------------------------------------------------------------|-----------------------------------------------------------------|------------------------------------------------|---------------------------------------------------------|--------------------------------------------|-------------------------------------------------------|-----------------------------|
| Crea una base dati                                                                                                    | Risorse:<br>113 docenti 46<br>46 classi 9 ra<br>1379 alunni 0 v | materie (<br>aggruppamenti (<br>ecchi alunni ( | Scolarità:<br>0 prove 0<br>0 registri 21<br>0 giudizi 0 | voti<br>doc. allegati<br>valutazioni       | Segreteria:<br>O sanzioni<br>O assenze<br>O resoconti | 0 punizi<br>0 ritardi       |
| DT Salvataggi Rosov                                                                                                    | conto delle connessio                                           | oni 📄 Altre basi dati                          | Storico                                                 | Sicurezza                                  | a 🔏 Interconnes                                       | ssione CAS                  |
| Licenze in modifica: 1/6                                                                                                    | Licenze riservate                                               | per gli amministratori :                       | 1                                                       |                                            |                                                       |                             |
| Licenze in consultazione: nessu<br>Utenti in Modalità Docente: 0<br>Inet<br>Utenti in modalità Segreteria: 0                                                                                                  | ina<br>)                                                        |                                                |                                                         |                                            |                                                       |                             |
| Licenze in consultazione: nessu<br>Utenti in Modalità Docente: 0<br>Utenti in modalità Segreteria: 0<br>Elenco degli utenti connessi<br>Postazione A<br>PNNnrodI indexcenter fra @                            | pplicazione connessa                                            | Stato<br>Connesso                              | Modalità<br>-                                           | Utente<br>PDONOTE net                      | Base dati                                             | Durata<br>00-12-3           |
| Licenze in consultazione: nessu<br>Utenti in Modalità Docente: 0<br>Utenti in modalità Segreteria: 0<br>Elenco degli utenti connessi<br>Postazione Ar<br>PNNprodiT.indexcenter.fra<br>W10-PC01.index-educatio | pplicazione connessa<br>2018 - 0.1.176<br>2018 - 0.1.176        | Stato<br>Connesso<br>Connesso in modifica      | Modalità<br>-<br>Amministrativo                         | Utente<br>PRONOTE.net<br>Supervisore (SPR) | Base dati<br>2018-2019.not<br>2018-2019.not           | Durata<br>00:12:3<br>00:00: |

## 2 - Sbloccare gli indirizzi IP sospesi

|                | Amministrazione di PRONOTE.net                                                                                                    |
|----------------|----------------------------------------------------------------------------------------------------|
| Home           | U Chiudi la pubblicazione 🛞 Base dati pubblicata   Basi dati                                                                                                    |
|                | Parametri di pubblicazione 🔀 Interconnessione ADFS                                                                                                    |
|                | Dovete chiudere la pubblicazione della base dati per poter modificare questi parametri.                                                                                                    |
|                | Parametri di sicurezza                                                                                                    |
| Ver Prioriorie | Disconnessione degli utenti                                                                                                    |
| IOT + EDT      | Disconnetti automaticamente un utente dopo 30 minuti v d'inattività                                                                                                    |
| Client         | Gestione degli indirizzi IP sospetti                                                                                                    |
|                | La connessione degli indirizzi sospetti sarà sospesa per 5 minuti V 💟 Sblocca gli IP sospesi                                                                                                    |
|                | Numero di tentativi di autenticazione prima della sospensione 🛛 4 tentativi 🔍                                                                                                    |
| 7              | Un indirizzo è considerato sospetto quando ha effettuato diverse connessioni TCP con una password errata, dei tentativi di saturazione del server UDP oppure delle richieste di pagine non autorizzate. |
| Assistenza     |                                                                                                    |
|                | Per sbloccare gli indirizzi IP degli utenti che hanno<br>effettuato X tentativi di identificazione errati                                                                                               |

(numero da definire nel menu a tendina).